# แนวทางการจ่ายเงินให้นักเรียนทุนเสมอภาค รอบ 2 (กลุ่มใหม่) และการกรอกใบสำคัญเงินอุดหนุน (นร 06 กลุ่มใหม่) 1/2563

กลุ่มส่งเสริมการจัดการศึกษา สพป.ขอนแก่น เขต 1 (7 ตุลาคม 2563)

#### \*\*\*\*\*

# ปฏิทินที่เกี่ยวข้องหรือต่อเนื่องตามที่ กสศ. กำหนด

>>ตรวจสอบสถานการณ์โอนเงินกลุ่มใหม่ + จ่ายเงินให้นักเรียน + การกรอกใบสำคัญเงินอุดหนุน (นร.06) 1/2563 **ระหว่างวันที่ 28 กันยายน - 27 ตุลาคม 2563** 

\*สพป.ขอนแก่น เขต 1 ขอความร่วมมือดำเนินการให้เสร็จก่อนกำหนดภายใน 26 ตุลาคม 2563 >> คืนเงินค่าครองชีพ กรณีนักเรียนไม่มีตัวตน ย้าย ลาออก หรือเสียชีวิต **ระหว่างวันที่ 28 กันยายน 31 ตุลาคม 2563** ผ่านระบบคัดกรองฯ รูปแบบ Bill Payment เท่านั้น (ดูที่ขั้นตอนการคืนเงิน)

#### \*\*\*\*\*

# 1. ขั้นตอนการตรวจสอบยอดเงินและรายชื่อนักเรียนทุนเสมอภาค รอบ 2 (กลุ่มใหม่)

 1.1 ตรวจสอบรายชื่อนักเรียนทุนเสมอภาค รอบ 2 (กลุ่มใหม่) ที่ได้รับจัดสรร โดยใช้ User ของ admin โรงเรียนแล้วเข้าเมนูดังภาพ สังเกตคอลัมน์ "รอบที่" ต้องเป็น "2" ซึ่งหมายถึงนักเรียนทุนเสมอภาค กลุ่มใหม่ จากนั้นให้พิมพ์ นร 08 เฉพาะนักเรียนทุนเสมอภาค รอบที่ "2"

| วัดการข้อมูล <del>-</del> ทะเบียนมักเรียน | 👻 แบบฟอร์ม 👻 รายงาม | ติดตามค     | าวามก้าวหน้า 🗸 เงินอุดหนุ | น COVID-19 เงินบริจาร | ) <del>.</del> |                  |                     |            |
|-------------------------------------------|---------------------|-------------|---------------------------|-----------------------|----------------|------------------|---------------------|------------|
|                                           |                     | E คัด       | กรองนักเรียนยากจน นร.01   | I / us.06             |                | /                |                     |            |
| To Jan                                    |                     | 🗉 ກາ        | รเข้าเรียน                | นภาคเรียนที่ 1        | /2563          | ที่ 6 ตลาคม 2563 | 🗐 ดสถานะการโอน      | เงิน 2/256 |
| มาเรยน เรงเรยน                            | -                   |             | านะการโอนเงิน (กลิศ.)     |                       |                |                  | a gui la maina la d |            |
| สดงทีละ 10 👻 แถว                          | ตรวจสอ              | บนักเรียา   | เทุนเสมอภาค               | รอบ 2 (กลุ่มไข        | หม่)           | ค้นเ             | K7:                 |            |
|                                           |                     |             | สถานะการโอนเงินของ        | นักเรียน              |                |                  |                     |            |
| เลขประจำตัวประชาชน                        | ชื่อนักเรียน 🔶      | ชั้น/ห้อง ≑ | วิธีการรับเงิน            | สถานะการโอนเงิน       | รอบที่         | จำนวนเงิน 🔶      | พิมพ์เอกสาร 🔶       | สาเหตุ     |
|                                           |                     |             | รับเงินสดที่โรงเรียน      | โอนแล้ว               | 2              | 2,500            | us.08               | -          |
|                                           |                     |             | รับเงินสดที่โรงเรียน      | โอนแล้ว               | 2              | 2,500            | us.08               | -          |
|                                           |                     |             | รับเงินสดที่โรงเรียน      | โอนแล้ว               | 2              | 2,500            | us.08               | -          |
|                                           |                     |             | รับเงินสดที่โรงเรียน      | โอนแล้ว               | 2              | 2,000            | us.08               | -          |
|                                           |                     |             | รับเงินสดที่โรงเรียน      | โอนแล้ว               | 2              | 2,000            | us.08               | -          |
|                                           |                     |             | รับเงินสดที่โรงเรียน      | โอนแล้ว               | 2              | 2,000            | us.08               | -          |
|                                           |                     |             | รับเงินสดที่โรงเรียน      | โอนแล้ว               | 2              | 2,000            | us.08               | -          |
|                                           |                     |             | รับเงินสดที่โรงเรียน      | โอนแล้ว               | 1              | 2,000            | us.08               | -          |
|                                           |                     |             | รับเงินสดที่โรงเรียน      | โอนแล้ว               | 2              | 2,000            | us.08               | -          |

## 1.2 โรงเรียนสามารถดาวน์โหลดรายชื่อนักเรียนทุนเสมอภาคได้จากเมนูดังภาพ

|                                                            | รับเงินสดที่โรงเรียน | โอนแล้ว | 2 | 2,000 | us.08      | -     |
|------------------------------------------------------------|----------------------|---------|---|-------|------------|-------|
|                                                            | รับเงินสดที่โรงเรียน | โอนแล้ว | 1 | 2,000 | us.08      | -     |
| แสดง 1 ถึง 10 จากทั้งหมด 15 แถว<br>🚔 ดาวน์โหลดราชช่อที่นี่ |                      |         |   | រាំរ  | อนหน้า 1 2 | ຄັດໄປ |
| 4                                                          |                      |         |   |       |            | Þ     |

### 2. ขั้นตอนการจ่ายเงินให้นักเรียนทุนเสมอภาค รอบ 2 (กลุ่มใหม่)

นักเรียนทุนเสมอภาค รอบ 2 (กลุ่มใหม่) แต่ละคนให้ถ่ายภาพ เพื่อประกอบการการกรอกใบสำคัญ เงินอุดหนุน (นร 06 กลุ่มใหม่ รอบ 2) ของแต่ละคน โดยมีสองกรณี ดังนี้

### กรณีที่ 1 ผู้ปกครองมารับเอง

 รูปภาพการรับเงิน ต้องประกอบไปด้วยอย่างน้อย 4 องค์ประกอบ นักเรียน ผู้ปกครอง คุณครู และ ผอ.โรงเรียน/ผู้ที่ได้รับมอบหมายแทน ผอ.

2. รูปบัตรประชำชนผู้ปกครอง

3. รูปภาพลายเซ็น/ลายมือชื่อผู้ปกครอง

## กรณีที่ 2 ผู้รับเงินไม่ใช่ผู้ปกครอง

 รูปภาพการรับเงิน ต้องประกอบไปด้วยอย่างน้อย 4 องค์ประกอบ นักเรียน ผู้ปกครอง คุณครู และ ผอ.โรงเรียน/ผู้ที่ได้รับมอบหมายแทน ผอ.

2. รูปบัตรประชำชนผู้ปกครอง

3. รูปเอกสารมอบอำนาจการรับเงิน ให้ถ่ายหรือสแกนจาก นร 08 เฉพาะส่วนที่รับมอบ

#### อำนาจ

4. รูปภาพลายเซ็น/ลายมือชื่อผู้รับมอบอำนาจการรับเงิน

#### <u>3. การกรอกใบสำคัญเงินอุดหนุน (นร 06 รอบ 2 กลุ่มใหม่) 1/2563</u>

3.1. เข้าระบบคัดกรองฯ ด้วย User คุณครู มี 2 วิธี

1) เข้าด้วย User คุณครูโดยตรง หรือ

2) เข้าด้วย User ของ admin โรงเรียนแล้วเปลี่ยนบทบาทจาก "admin โรงเรียน" เป็น "ครู" ดังภาพ

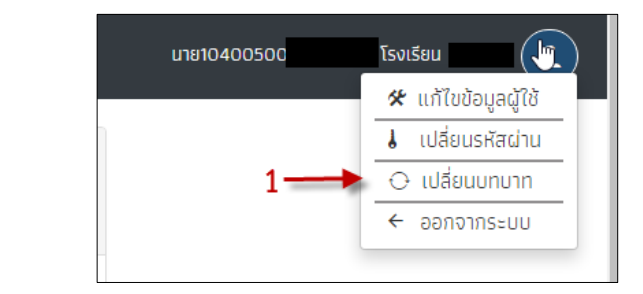

| เปลี่ยนบทบาทการทำ | เงาน                                | ×    |
|-------------------|-------------------------------------|------|
| เลือกบทบาท        | ⊖ ครู <b>←2</b><br>๏ admin โรงเรียน |      |
|                   |                                     | ตกลง |

3.2 เลือกเมนู "คัดกรองนักเรียนยากจน" ดังภาพ

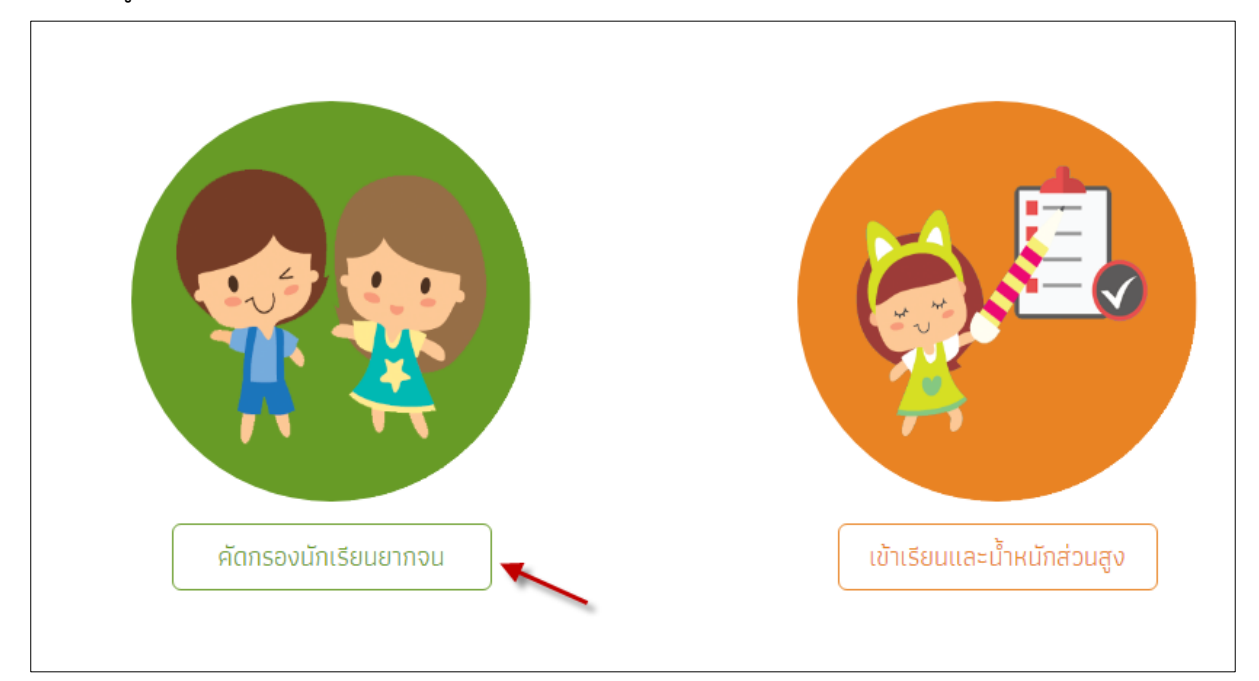

3.3 เลือกตามลำดับภาพ 1,2,3,4 และ 5 แล้วพิมพ์ แบบ นร 08 (หนังสือแจ้งผลการรับเงินอุดหนุนเสมอภาค)
 เพื่อแจ้งผู้ปกครองหรือผู้ได้รับมอบอำนาจมารับเงินที่โรงเรียน ดังภาพ

| หน้าหลัก ทะเบียนนักเรียน                | มร.กลุ่มเก่า <b>→</b>                        | อร์มนักเรียนยากจน 🗸                                   | รายงาน 🗸 2      | )                                         | **ใช้ User ครู        |
|-----------------------------------------|----------------------------------------------|-------------------------------------------------------|-----------------|-------------------------------------------|-----------------------|
| เส้าคัญรับเงินอุดหนุน (us.C             | 06) ปี 2563 ภาคเรียนที่ 1 <sup>ใน</sup><br>3 | สาคญรับเงินอุดหนุม(มร.07<br>สำคัญรับเงินอุดหนุม(มร.07 | 6) 2/2562       | 4                                         | 🖨 พิมพี บร.08 ทั้งหมด |
| ประถมศึกษาปีที่ 3<br>เลขประจำตัวประชาชน | ชื่อ-นามสกุล                                 | ห้องเรียน                                             | สถานะ           | <ul> <li>หอง</li> <li>ทำข้อมูล</li> </ul> | 1 5                   |
| 14                                      | ເຕົກ                                         | J.3/1                                                 | ยังไม่ได้บันทึก | บันทึก นร.06                              | us.08                 |

 3.4 เมื่อกำหนดวันรับเงินแล้ว ในวันรับเงินนั้นให้ถ่ายรูปภาพสำหรับนักเรียนแต่ละคน (จำนวนภาพตามข้อ 2) ดังต่อไปนี้

 รูปภาพการรับเงินต้องประกอบไปด้วยอย่างน้อย 4 องค์ประกอบ ได้แก่ นักเรียน, ผู้ปกครอง, คุณครู และ ผอ.โรงเรียน/ผู้ที่ได้รับมอบหมายแทน ผอ.

2) รูปบัตรประชำชนผู้ปกครอง/ผู้รับมอบอำนาจแทนผู้ปกครอง

3) ภาพลายเซ็นหรือลายมือชื่อผู้ปกครอง

หรือ 4) รูปเอกสารมอบอำนาจการรับเงิน โดยให้ถ่ายเฉพาะส่วนแบบใบมอบอำนาจ ที่อยู่ในแบบ นร. 08 เพิ่ม เป็นภาพที่ 4 (ภาพที่ 4) นี้ใช้เฉพาะผู้รับเงินที่ไม่ใช่ผู้ปกครองเท่านั้น ถ้าเป็นผู้ปกครองไม่ต้องใช้ภาพนี้)

| หน้าหลัก กะเบียนนักเรียน   | นร.กลุ่มเก่า 🗸 🚺 เหม      | แบบฟอร์มนักเรียนยากจน 🗸 รา<br>ในชื่อตัดเดิมจินตอนแปนร อะไ   | 1807L - 2       |              | **ใช้ User ครู        |
|----------------------------|---------------------------|-------------------------------------------------------------|-----------------|--------------|-----------------------|
| ใบสำคัญรับเงินอุดหนุน (นร. | 06) ปี 2563 ภาคเรียนที่ 1 | เปลาคญรับเงินอุดหนุม(มร.06)<br>ใบสำคัญรับเงินอุดหนุม(มร.06) | 2/2562          |              | 🖨 พิมพ์ นร.08 ทั้งหมด |
| ประถมศึกษาปีที่ 3 🧹        |                           |                                                             | 5               | → Hου 1      | · · ·                 |
| เลขประจำตัวประชาชน         | ชื่อ-นามสกุล              | ห้องเรียน                                                   | สถานะ           | ทำข้อมูล     | พิมพ์เอกสาร           |
| 14                         | ເດົກ                      | J.3/1                                                       | ยังไม่ได้บันทึก | นันทึก นร.06 | us.08                 |
|                            |                           |                                                             |                 |              |                       |

3.5 เมื่อได้ภาพตามข้อ 3.4 แล้วให้ดำเนินการบันทึก นร.06 โดยเข้าเมนู 1,2,3,4 และ 5 ดังภาพ

จากนั้นก็เจอแบบ นร.06 อันดับแรกให้เลือกวันที่จ่ายเงินก่อน ดังภาพ

|     |          | 3   |      |      |       |     |
|-----|----------|-----|------|------|-------|-----|
| 4 4 | <b>h</b> | กัน | ยายเ | ı- 2 | 563 - | ►   |
| הם. | ٦.       | а.  | พ.   | พฤ.  | ମ.    | ส์. |
| 30  | 31       | 1   | 2    | 3    | 4     | 5   |
| 6   | 7        | 8   | 9    | 10   | 11    | 12  |
| 13  | 14       | 15  | 16   | 17   | 18    | 19  |
| 20  | 21       | 22  | 23   | 24   | 25    | 26  |
| 27  | 28       | 29  | 30   | 1    | 2     | 3   |

จากนั้นให้ตรวจสอบข้อมูล ถ้าไม่ถูกต้องก็ให้แก้ไข หากผู้รับเงินไม่ใช่ผู้ปกครองให้คลิกตามภาพ แล้ว ก็ให้อัพโหลดรูปภาพตามแบบ นร.06 ที่กำหนด แล้วกดปุ่มบันทึกเป็นอันเสร็จสิ้นสำหรับการบันทึก นร.06 ของ นักเรียนแต่ละคน

| ผู้ปกครอง 🗲                                                                    |                             |
|--------------------------------------------------------------------------------|-----------------------------|
| เลขประจำตัวประชาชน : : [ ชื่อ-นามสกุล : นาง เบอร์ติดต่อ : - ความสัมพันธ์ : ยาย | 🗌 ผู้รับเงินไม่ใช่ผู้ปกครอง |

3.6 เมื่อบันทึก นร.06 ของนักเรียนเสร็จแต่ละคน สถานะจะแจ้งว่า "บันทึกแล้ว" โดยสามารถ แก้ไข นร.06 และพิมพ์ นร.06 ได้ ดังภาพ จากนั้นก็ให้บันทึก นร.06 ของนักเรียนที่เหลือให้ครบทุกคน โดยกลับไปที่ ข้อ 3.3 จนครบทุกคนสำหรับนักเรียนทุนเสมอภาค รอบ 2 (กลุ่มใหม่)

| าคัญรับเงินอุดหนุน (us.C         | 6) ปี 2563 ภาคเรียนที่ 1 <sup>ใบ</sup> | สำคัญรับเงินอุดหนุน(มร.0<br>สำคัญรับเงินอุดหนุน(มร.0 | 6] 2/21mp2 |             | 🖨 พิมพ์ นร.08 ກໍ້ | ใงหม |
|----------------------------------|----------------------------------------|------------------------------------------------------|------------|-------------|-------------------|------|
| ประถมศึกษาปีที่ 1                | 3                                      |                                                      | 5          | 4<br>× Kau  | 1                 | ~    |
| <mark>เ</mark> ลขประจำตัวประชาชน | ชื่อ-นามสกุล                           | ห้องเรียน                                            | สถานะ      | ทำข้อมูล    | พิมพ์เอกสาร       |      |
|                                  | 150                                    | J.1/1                                                | บันทึกแล้ว | แภ้ไข มร.06 | us.06 us.08       |      |